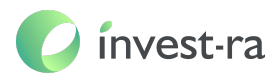

# Руководство пользователя ПО «invest-ra»

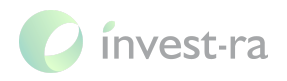

#### Оглавление

| Общие сведения                           | 3  |
|------------------------------------------|----|
| Описание функциональных характеристик    | 3  |
| Системные требования                     | 3  |
| Серверная часть                          | 3  |
| Клиентская часть                         | 3  |
| Модули системы                           | 4  |
| Начало работы                            | 5  |
| Подготовка к работе                      | 5  |
| Обзор интерфейса и навигация - Студент   | 5  |
| Анкета риск-профилирования               | 5  |
| Список рабочих тетрадей                  | 6  |
| Рабочая тетрадь                          | 7  |
| Полное распределение                     | 7  |
| Индекс облигаций РФ                      | 8  |
| Индекс акций РФ                          | 9  |
| Агрессивные инвестиции                   | 10 |
| Калькуляторы                             | 11 |
| Финансовый план                          | 11 |
| Отправка домашнего задания               | 12 |
| Обзор интерфейса и навигация - Куратор   | 13 |
| Список домашних заданий                  | 13 |
| Рабочая тетрадь студента                 | 14 |
| Администрирование                        | 14 |
| Контактная информация правообладателя ПО | 15 |

2

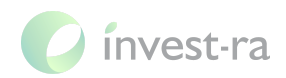

# 1. Общие сведения

# 1.1 Описание функциональных характеристик

Полное наименование программного обеспечения: **«invest-ra»**, далее Платформа.

Платформа является приложением, предназначенным для сопровождения пользователей в процессе обучения инвестициям.

Платформа обеспечивает возможность решения следующих задач:

- определение риск-профиля;
- составление портфеля активов;
- проведение ребалансировки портфеля;
- составление персонального индекса облигаций;
- составление персонального индекса акций;
- составление персонального индекса агрессивных инвестиций;
- расчет персональных финансовых данных используя калькуляторы;
- составление финансового плана для моделирования денежных потоков в течение жизни;
- работа с заданиями.

## 1.2 Системные требования

Для корректного функционирования системы требуется

#### Серверная часть

- виртуальная машина с ОС Ubuntu 20.04;
- минимум 1 ядро CPU;
- минимум 2 GB оперативной памяти;
- предпочтительнее использовать SSD диск объемом от 20 GB.

#### Клиентская часть

- процессор от 2 ядер, от 1200 МГц
- оперативная память от 2 ГБ
- жесткий диск от 8 ГБ

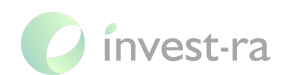

- разрешение экрана при работе с интерфейсом от 320рх по ширине экрана
- стабильное подключение к сети Интернет от 500 Кбит
- ОС любая поддерживающая один из указанных ниже браузеров
- web-браузер:
  - о Microsoft Edge от версии 84 и выше
  - Яндекс Браузер версии 19 и выше
  - о Орега версии 67 и выше
  - о Mozilla Firefox версии 74 и выше
  - о Google Chrome / Google Chrome Mobile версии 80 и выше
  - о Safari версии 12 и выше

### 1.3 Модули системы

Основные функции для реализации процессов присутствуют в стандартных модулях и включены в базовую сборку ПО. Примеры доступных модулей:

- Модуль клиентского приложения для студентов;
- Модуль клиентского приложения для кураторов;
- Модуль для маршрутизации между сервисами;
- Модуль единой авторизации во всех приложениях и сервисах;
- Модуль для работы с данными о пользователях;
- Основной образовательный модуль: доступы к курсам, курсы, задания, рабочие тетради, взаимодействие студент-куратор
- Модуль для получения первичных данных по биржевым активам от поставщика данных;
- Модуль для обработки первичных данных по биржевым активам для основного приложения.

Другие дополнительные функции могут быть добавлены в ПО «invest-ra» с использованием комбинаций перечисленных модулей, так и с использованием дополнительно разработанных скриптов и процедур, а также в формате новых модулей.

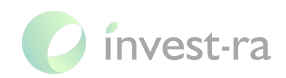

# 2 Начало работы

# 2.1 Подготовка к работе

Проверить наличие следующей информации:

- URL адрес для доступа к системе;
- созданная учетная запись в системе с необходимым уровнем доступа;
- login и password для доступа.

В случае отсутствия данных осуществляем следующие действия:

- URL адрес запрашивается у менеджера по ведению клиентов;
- при отсутствии учетной записи обращаемся в техническую поддержку;
- при отсутствии login и password обращаемся в техническую поддержку.

# 2.2 Обзор интерфейса и навигация - Студент

#### 2.2.1 Анкета риск-профилирования

Для каждого нового пользователя в обязательном порядке необходимо пройти анкету на определение риск-профиля, чтобы сайт мог подобрать соответствующие рекомендации.

| кета риск-профиля                                                                                                    |                                          |
|----------------------------------------------------------------------------------------------------|------------------------------------------|
| Добро пожаловать, студент!<br>Всего за несколько минут вы узнаете целевое распределение по классан<br>активов для портфеля. Если хотите выбрать варианты инвестиций, с<br>которыми будет конфортно, то это важный шаг. Предлагаемая анкета<br>поножет определить, инвесторон какого типа вы являетесь. Она учитывает<br>время, в течение которого планируете инвестировать, вашу устойчивость к<br>восприятию риска, и финансовую ситуацию. Ван стоит принять эти и еще<br>некоторые факторы во внинание до того, как вы принете решение о<br>распределении по классан активов. | с ілчезата<br>Знакомство<br>с платформой |
| Начать тестирование                                                                                                    | Виталий Вербицкий                        |

Рисунок 1 - Анкета риск-профиля начало

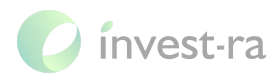

После прохождения анкетирования ПО определяет риск-профиль и открывает возможность создать первую рабочую тетрадь, путем нажатия кнопки «Создать рабочую тетрадь». Созданная тетрадь будет наполнена активами из модельного портфеля соответствующего риск-профилю.

| нкета риск-профиля                                                                                                    |   |
|----------------------------------------------------------------------------------------------------|---|
| Ваш риск-профиль<br>Консервативный                                                                                                    |   |
| Это целевое сочетание активов может подойти для инвесторов, которые<br>хотят минимизировать колебания рыночной стоимости и ориентируются на<br>получение текущего дохода, с небольшим потенциалом для роста стоимости<br>капитала. | M |
| Создать рабочую тетрадь<br>Пройти анкету еще раз                                                                                                    |   |

Рисунок 2 - Анкета риск-профиля результат

## 2.2.2 Список рабочих тетрадей

При переходе на страницу «Рабочая тетрадь» открывается разводящий раздел, где можно увидеть все созданные тетради и создать новую. У каждой тетради можно увидеть ее реквизиты (название, риск-профиль, оценку портфеля) и разделы (полное распределение, индекс облигаций РФ, индекс акций РФ, агрессивные инвестиции).

| Рабочие тетради                                                                              | 🔂 Создать рабочую тетрадь |
|----------------------------------------------------------------------------------------------|---------------------------|
| Название тетради для руководства пользователя<br>Сбалансированный риск-профиль · 10 000,00 ₽ | ^                         |
| Полное распределение                                                                         |                           |
| Индекс облигаций РФ                                                                          |                           |
| Индекс акций РФ                                                                              |                           |
| Агрессивные инвестиции                                                                       |                           |
| Название тетради для руководства пользователя 2<br>Консервативный риск-профиль · 10 000,00 Р | ~                         |
|                                                                                              |                           |

Рисунок 3 - Список рабочих тетрадей пользователя

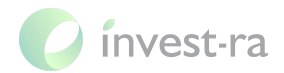

#### 2.2.3 Рабочая тетрадь

Рабочая тетрадь пользователя, основное место осуществления образовательного процесса. Все изменения на данной странице сохраняются автоматически.

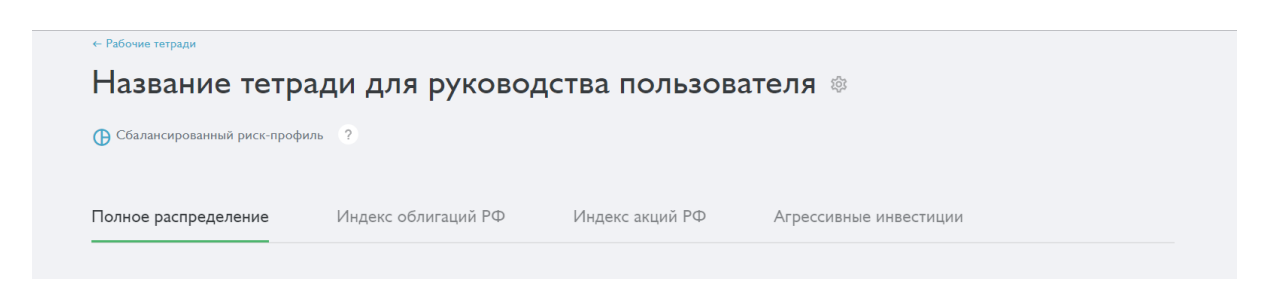

Рисунок 4 - Рабочая тетрадь пользователя

#### 2.2.3.1 Полное распределение

Основная вкладка для работы с тетрадью и формируемым портфелем.

| Оценка моего портфеля<br>10 000                         | Сумма | довнесения     |                    | Сро          | ок инвестир    | ования в года           | × Bai                 | и возраст           |                                            |
|---------------------------------------------------------|-------|----------------|--------------------|--------------|----------------|-------------------------|-----------------------|---------------------|--------------------------------------------|
| Состав рабочей тетради                                  |       |                |                    |              |                |                         |                       |                     | 🕸 Выбрать столбцы                          |
| Активы                                                  |       | ISIN/<br>Тикер | Доля в<br>портфеле | Цена I<br>ЦБ | Размер<br>лота | Целевое<br>кол-во<br>ЦБ | Реальное кол-во<br>ЦБ | Сумма в<br>портфеле | Рекомендации по<br>ребалансировке,<br>лоты |
| Добавить актив                                          | +     |                |                    |              |                |                         |                       |                     |                                            |
| Акции                                                   | ^     |                |                    |              |                |                         |                       |                     |                                            |
| FinEx UCITS ETF — Акции крупнейших компаний<br>России   |       | FXRL<br>MISX   | 75%                | 41,01₽       | I              | 182                     | - 0 +                 | -                   | +182                                       |
| Облигации                                               | ^     |                |                    |              |                |                         |                       |                     |                                            |
| FinEx UCITS ETF — Еврооблигации российских<br>эмитентов |       | FXRU<br>MISX   | 20%                | 941,40₽      | I              | 2                       | - 0 +                 | -                   | +2                                         |
| Товары I                                                | ^     |                |                    |              |                |                         |                       |                     |                                            |
| FinEx UCITS ETF — Золото                                |       | FXGD<br>MISX   | 5%                 | 893,20₽      | I              | 0                       | - 0 +                 | -                   | 0                                          |
| Остаток нераспределенных средств                        |       |                | -                  |              |                |                         |                       | 10 000,00           |                                            |
| 14                                                      |       |                | 100.000/           |              |                |                         |                       |                     |                                            |

Рисунок 5 - Полное распределение (Рабочая тетрадь)

На данной вкладке пользователю предлагается заполнить реквизиты в шапке тетради:

- Оценка моего портфеля сумма денежных средств планируемая для инвестиций в портфель;
- Сумма довнесения сумма пополнения;

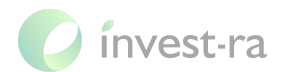

- Срок инвестирования в годах срок в течении которого пользователь не планирует извлекать денежные средства из портфеля;
- Ваш возраст возраст пользователя.

После заполнения основных настроек тетради можно переходить к работе с составом тетради. Он представляет собой таблицу с различными параметрами в столбцах и перечнем добавляемых активов в строках.

В основной таблице тетради пользователь управляет следующими параметрами:

- отображаемые столбцы (параметры);
- количеством и составом активов;
- долей каждого актива в портфеле;
- реальным количеством ценных бумаг.

#### 2.2.3.2 Индекс облигаций РФ

Вкладка используется для отработки навыка создания собственного индекса из облигаций российских эмитентов.

| Толное распределение                 | Индекс обли       | игаций РФ    | Индекс акц      | ций РФ            | Агрессивные инв | естиции |                        |            |
|--------------------------------------|-------------------|--------------|-----------------|-------------------|-----------------|---------|------------------------|------------|
| Доля индекса в портфеле, 96<br>1096  | Стратегі<br>Лестн | ия<br>ица    | ¥               |                   |                 |         |                        |            |
| Эблигации                            |                   |              |                 |                   |                 |         | •                      | ) Подробна |
| Название                             |                   | ISIN         | Сектор          | Дата<br>погашения | Вид купона      | Оферта  | Доля внутри<br>индекса | Стоимости  |
| Добавить облигацию                   | +                 |              |                 |                   |                 |         |                        |            |
|                                      |                   | RU000A0JTK38 | Государственный | 19.01.2028        | Вид купона 🔻    |         | 100%                   | 937,13     |
| Россия, 26212 (ОФЗ-ПД, SU26212RMFS9) |                   | MISX         |                 |                   |                 |         |                        |            |

Рисунок 6 - Индекс облигаций РФ (Рабочая тетрадь)

На данной вкладке пользователь заполнить реквизиты в шапке:

- Доля индекса в портфеле;
- Стратегия.

После заполнения основных настроек индекса можно переходить к работе с основной таблицей. В таблице содержатся различные параметры в

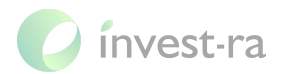

столбцах и перечень добавляемых активов в строках.

В основной таблице индекса пользователь управляет следующими параметрами:

- отображаемые столбцы (параметры);
- количеством и составом активов;
- долями каждого актива внутри индекса;
- видами купонов у каждой облигации.

#### 2.2.3.3 Индекс акций РФ

Вкладка используется для отработки навыка создания собственного индекса из акций российских компаний.

| Толное распределение                | Индекс обл | игаций Р     | Φ I        | 1ндекс акций РФ           | Агре               | ссивные ин     | вестиции          |                            |                                    |
|-------------------------------------|------------|--------------|------------|---------------------------|--------------------|----------------|-------------------|----------------------------|------------------------------------|
| Доля индекса в портфеле, 96<br>1096 |            |              |            |                           |                    |                |                   |                            |                                    |
| Ҳҝции                               |            |              |            |                           |                    |                | •                 | Мультиплик                 | аторный анализ                     |
| Компании                            |            | Тикер        | Отрасль    | Доля внутри<br>индекса    | Доля в<br>портфеле | Размер<br>лота | Стоимость<br>лота | Расчёт.<br>кол-во<br>лотов | Итого,<br>требуется для<br>покупки |
| Добавить акцию                      | +          |              |            |                           |                    |                |                   |                            |                                    |
| Газпром, акция обыкновенная         |            | GAZP<br>MISX | Энергетика | 100%                      | 10,00%             | 10             | 327,30₽           | I                          | 3 273,00 ₽                         |
| Птого расчётная стоимость индекса   | Размер по  | ортфеля для  | индекса    | Размер еже<br><b>7 77</b> | чесячных инвест    | иций в индекс  | Сумма до          | лей внутри ин              | декса                              |

Рисунок 7 - Индекс акций РФ (Рабочая тетрадь)

На данной вкладке пользователь может заполнить в шапке «Доля индекса в портфеле».

После заполнения доли индекса можно переходить к работе с основной таблицей. В таблице содержатся различные параметры в столбцах и перечень добавляемых активов в строках.

В основной таблице индекса пользователь управляет следующими параметрами:

- отображаемые столбцы (параметры) путем переключения на «Мультипликаторный анализ»;
- количеством и составом активов;
- долями каждого актива внутри индекса.

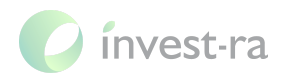

#### 2.2.3.4 Агрессивные инвестиции

Вкладка используется для отработки навыка создания собственного портфеля состоящего из агрессивных и нестандартных инвестиционных активов.

| Полное распределение                       | Индекс обли        | ігаций РФ             |      | Индекс акций F         | Φ                | Агрессивные           | е инвестиции                   |                     |                     |
|--------------------------------------------|--------------------|-----------------------|------|------------------------|------------------|-----------------------|--------------------------------|---------------------|---------------------|
| Сунна на агрессивные инвестиции<br>100 000 |                    |                       |      |                        |                  |                       |                                |                     |                     |
| Оценка моего портфеля<br>10 000 р          | Доля агрес<br>90,9 | ссивных инвести       | иций |                        |                  |                       |                                |                     |                     |
| Распределение активов                      |                    |                       |      |                        |                  |                       |                                | 🎄 Вь                | брать столбцы       |
| Активы                                     |                    | Тикер или<br>площадка | Вал. | Доля внутри<br>индекса | Доля в<br>портф. | Стоимость<br>входа, ₽ | Целевая сумма<br>по распред.,Р | Сумма в<br>портф.,₽ | Реальная<br>доля, % |
| Сделки ІРО                                 | +                  |                       |      |                        |                  |                       |                                |                     |                     |
| Сделка IPO                                 |                    | IPO                   | ₽    | 100%                   | 90,91%           | 000,00 ₽              | 100 000,00 ₽                   | 10 000,00 ₽         | 10,00%              |
| Структурные продукты 🔨                     | +                  |                       |      |                        |                  |                       |                                |                     |                     |
| Р2В кредитование 🔨                         | +                  |                       |      |                        |                  |                       |                                |                     |                     |
| Инвестиции в частный бизнес \land          | +                  |                       |      |                        |                  |                       |                                |                     |                     |
| ЗПИФ 🔨                                     | +                  |                       |      |                        |                  |                       |                                |                     |                     |
| Займы под залог недвижимости \land         | +                  |                       |      |                        |                  |                       |                                |                     |                     |
| Криптовалюта 🔨                             | +                  |                       |      |                        |                  |                       |                                |                     |                     |
| Другие 🔨                                   | <b>=</b>           |                       |      |                        |                  |                       |                                |                     |                     |
| Остаток нераспределенных средств           |                    |                       |      |                        |                  |                       | -                              | 90 000,00 ₽         | 90,00%              |
| Итого                                      |                    |                       |      | 100,00%                | 90,91%           | 1 000.00 ₽            | 100 000,00 ₽                   | 10 000,00 ₽         | 10.00%              |

#### Рисунок 8 - Агрессивные инвестиции (Рабочая тетрадь)

На данной вкладке пользователь может заполнить в шапке «Сумма на агрессивные инвестиции».

После заполнения доли индекса можно переходить к работе с основной таблицей. В таблице содержатся различные параметры в столбцах и перечень добавляемых активов в строках.

В основной таблице индекса пользователь управляет следующими параметрами:

- отображаемые столбцы (параметры);
- количеством и составом активов;
- долями каждого актива внутри индекса.

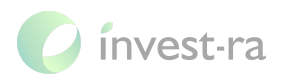

Добавление активов в данном разделе осуществляется полностью по данным вводимым пользователем, в связи с этим необходимо тщательно проверять вводимую информацию, для корректного формирования портфеля.

#### 2.2.4 Калькуляторы

Для осуществления персональных расчетов и повышения качества принимаемых тактических, а также стратегических финансовых решений пользователям предоставлена возможность использовать встроенные калькуляторы.

На платформе имеются следующие калькуляторы:

- Совмещение целей
- Вычеты ИИС
- Кредитный
- Сложный процент
- Ипотека или инвестиции

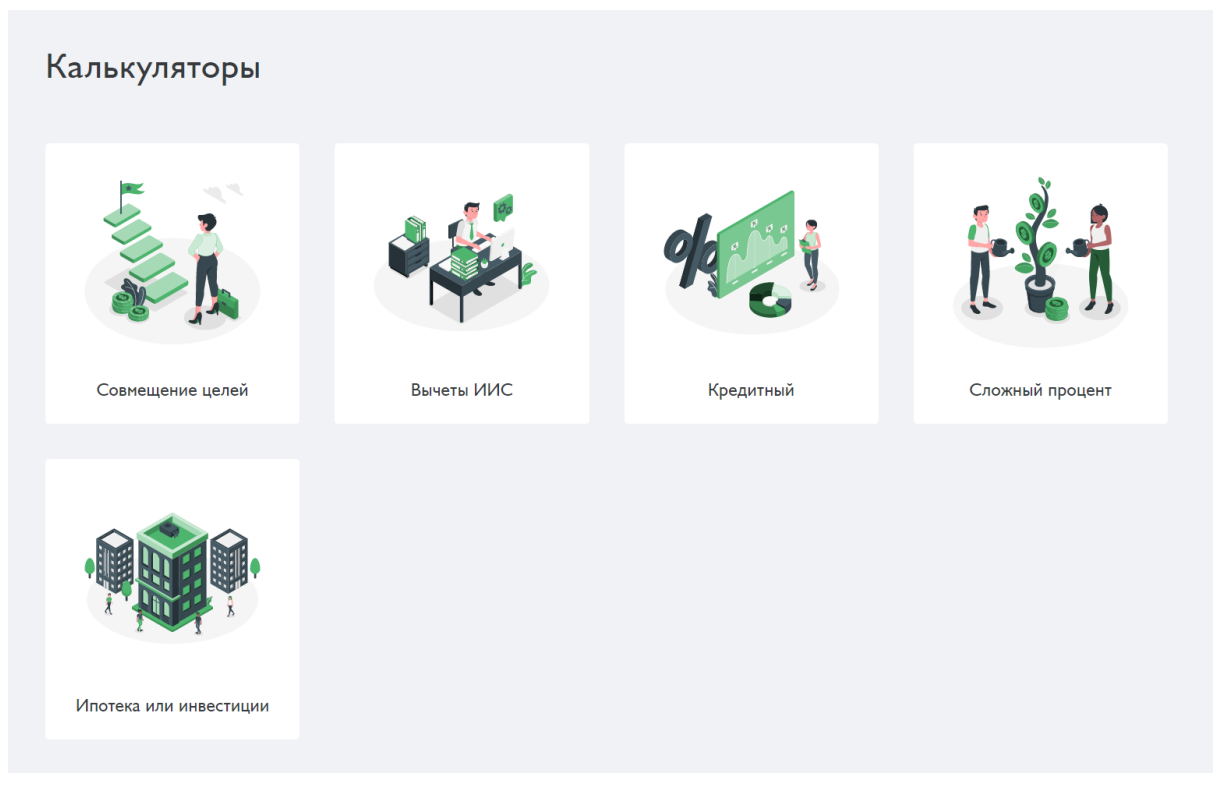

#### Рисунок 9 - Калькуляторы

#### 2.2.5 Финансовый план

ОСновной инструмент для создания финансового плана и моделирования будущих денежных потоков. Помогает сформировать

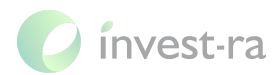

максимально эффективные паттерны управления собственными денежными потоками.

| Финансовый пла               | Н                            |                                |       | < Поделиться |
|------------------------------|------------------------------|--------------------------------|-------|--------------|
| Основные параметры           |                              |                                |       |              |
| H3แว กะบบเห็ หวกเศรว ก       |                              |                                |       |              |
| 100 000                      | 5%                           |                                |       |              |
| Ваш возраст<br>35            | Рассчитать до возраста<br>70 | Год начала расчета<br>2021     | •     |              |
| •                            | •                            |                                |       |              |
| Среднегодовая реальная д     | оходность, комиссии и на     | логи по периодам               |       |              |
| Период I                     |                              |                                |       |              |
| 2021 - 2056 -                | Доходность                   | Комиссии                       | Hanor |              |
| Возраст: 35 - 70 лет         | 10%                          |                                | 13%   |              |
| + Добавить период            |                              |                                |       |              |
|                              |                              |                                |       |              |
| Пополнения и снятия, в го    | д                            |                                |       |              |
| Действие I                   |                              |                                |       |              |
| Пополнение Снятие            | 2021 - 2056                  | Сумма пополнений в год 120 000 |       |              |
|                              | Возраст: 35 - 70 лет         | В несяц: 10 000                |       |              |
| + Добавить пополнение/снятие |                              |                                |       |              |
|                              |                              |                                |       |              |
| Рассчитать                   |                              |                                |       |              |

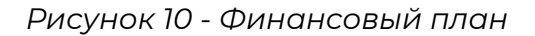

#### 2.2.6 Отправка домашнего задания

В модальном окне отображается список домашних заданий доступных студенту. Модальное окно запускается путем нажатия на кнопку «ДЗ» в правом нижнем углу в любом разделе платформы.

В списке домашних заданий располагается следующая информация:

- Наименование домашнего задания;
- Отметка об уроке;
- Дедлайн;
- Описание задания;
- Статус.

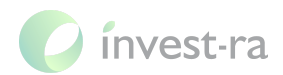

Для отправки задания на проверку пользователю необходимо:

- Выбрать тетрадь для сдачи;
- Написать комментарий;
- Нажать кнопку «Отправить на проверку».

#### Домашние задания

| Іолное распределение                                                                                                    |                                                               |              | Повое                                       |
|----------------------------------------------------------------------------------------------------|---------------------------------------------------------------|--------------|---------------------------------------------|
| 📕 I-я ступень, урок 6 🛛 🖄 Дедлайн: 22.03.2021                                                                                 |                                                               |              |                                             |
| lодробная формулировка задания. Идейные соображе<br>ложившаяся структура организации обеспечивает шир<br>формировании модели. | ния высшего порядка, а также<br>оокому кругу (специалистов) у | е<br>/частие |                                             |
| Отправка задания                                                                                                    |                                                               |              |                                             |
| Отправка задания<br>Прикрепите файл и напишите комментарий                                                                    |                                                               |              | Тетрадь для отправки<br>Моя рабочая тетрадь |

Рисунок 11 - Список домашних заданий

# 2.3 Обзор интерфейса и навигация - Куратор

#### 2.3.1 Список домашних заданий

В разделе «Домашние задания» отображается список домашних заданий со сдавшими студентами. Раздел имеет следующие блоки:

- Фильтры для динамического отбора сданных домашних заданий по определенным параметрам;
- Список домашних заданий и студентов авторов;
- Основное окно с сообщениями и ссылкой на сданную тетрадь.

Действия доступные Куратору в разделе «Домашние задания»:

- Установка необходимых фильтров для динамического отбора;
- Поиск необходимого студента;
- Отправка комментария к домашнему заданию студенту;
- Изменить статус домашнего задания (принять или отправить на доработку);

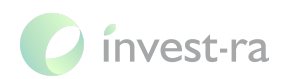

| Фильтры 🔺                                   |          |                                                                           |          |            | <b>1</b>  |
|---------------------------------------------|----------|---------------------------------------------------------------------------|----------|------------|-----------|
| Курс                                        | • Поток  | тема                                                                      | Статус   | - Дедлайн  | •         |
| Q Поиск по студентам                        |          | Ожидает ответа • Составляем портфель из акций                             |          | Действие 👻 | Ірименить |
| Алексей<br>Индексный портфель               | 16.02.21 |                                                                           | 01.11.20 |            |           |
| В Михаил<br>Составляем портфель из<br>акций | 01.11.20 | Ссылка на рабочую тетрадь:<br><u>7c729bb7-dff1-48b8-a3cf-fad4be62b962</u> |          |            |           |
| Сергей<br>Составляем портфель из<br>акций   | 16.02.21 | 15:59                                                                     |          |            |           |
|                                             |          | jhj                                                                       |          |            |           |
|                                             |          | 15:59                                                                     |          |            |           |
|                                             |          |                                                                           |          |            |           |
|                                             |          |                                                                           |          |            |           |
|                                             |          |                                                                           |          |            |           |
| От новых к старым                           | 0        | Введите сообщение                                                         |          |            | 2         |

#### • Открыть тетрадь прикрепленную к домашнему заданию.

Рисунок 12 - Сданные домашние задания

#### 2.3.2 Рабочая тетрадь студента

Тетради прикрепленные к домашнему заданию доступны для просмотра и проверки Куратору. Все поля ввода и иные возможности для изменения тетрадей отсутствуют.

Визуально данный раздел полностью повторяет «2.2.3. Рабочая тетрадь» (см. выше).

# 3 Администрирование

Первоначальная настройка ПО, наполнение справочников, ведение учетных записей пользователей, настройка прав на доступ и отображение информации для пользователей осуществляется сотрудниками правообладателя.

Объектами административной настройки являются:

- права доступа;
- пользователи;

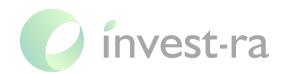

- курсы;
- потоки;
- домашние задания.

# 4 Контактная информация правообладателя ПО

Название компании: ООО «ФИНТЕХ-ИНВЕСТ».

Юр. адрес: 190031, г. Санкт-Петербург, наб. реки Мойки, д. 58, лит А, помещение 24-Н №7, офис 615/7

OFPH: 1217800017665.

ИНН: 7838094306.

Связаться со специалистами службы технической поддержки можно одним из следующих способов:

- Email: info@invest-ra.ru
- Форма обратной связи на сайте invest-ra.ru